# EBSCO eBooks ~「学認(GakuNin)」利用手順~

#### 手順1

http://search.ebscohost.com/login.aspx?authtype=ip&group=main&profile=ehost&defaultdb=nlebk に接続

### 手順2

「Institutional Login」をクリック

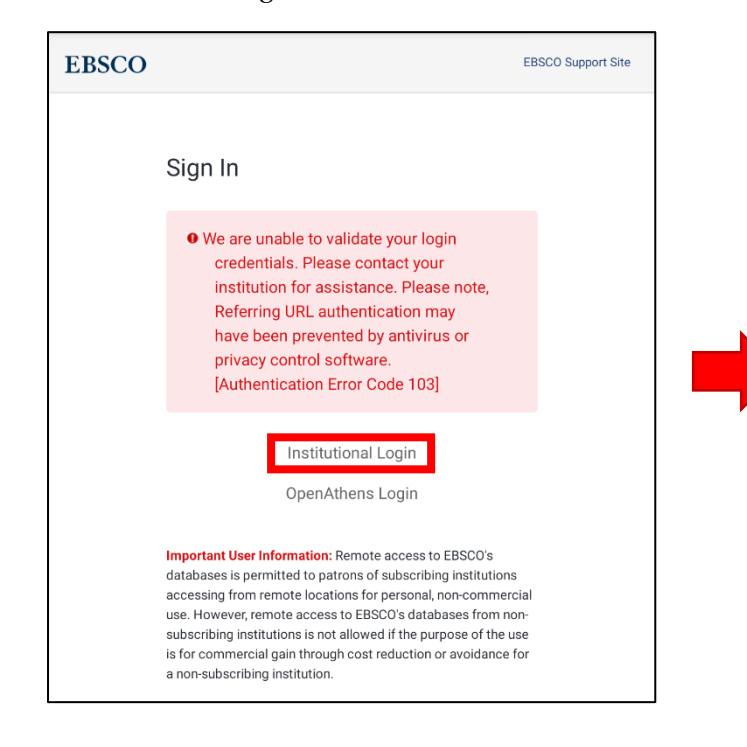

### 手順3

「Select your region or group」の一覧から 「Japanese Research and Education - GakuNin」 を選択

| Institutional Login                                                            |  |
|--------------------------------------------------------------------------------|--|
| To login using your institution's login credentials, select a region or group. |  |
| Select your region or group                                                    |  |
| Japanese Research and Education - GakuNin                                      |  |
| JOHN DEERE                                                                     |  |
| Kennedy Baptist College                                                        |  |
| Kohler Company                                                                 |  |

## 手順 4 「Gifu University」を選択

| To login using your institution's login credentials, select a region or group.                                                                                                   |             |
|----------------------------------------------------------------------------------------------------|-------------|
| Japanese Research and Education - Gaku 🔻                                                                                                    |             |
| View All Institutions                                                                                                    |             |
| Please choose one of the institutions listed below: If your institution is not listed, it is<br>for this type of login. Please contact your Librarian or Information Specialist. | not enabled |
| Japanese Research and Education - GakuNin                                                                                                    |             |
| AFFRIT/MAFFIN                                                                                                    | >           |
| Aoyama Gakuin University                                                                                                    | >           |
| CHUKYO UNIVERSITY                                                                                                    | >           |
| Gifu Shotoku Gakuen University                                                                                                    | >           |
| Gifu University                                                                                                    | >           |
| J. F. Oberlin University                                                                                                    | >           |

手順5

岐阜大学情報館から発行されている大学の ID/ パスワードを入力

| with the state of the state of | Gifu University Single Sign-On |
|----------------------------------------------------------------------------------------------------|--------------------------------|
|                                                                                                    |                                |
|                                                                                                    | ログイン                           |
|                                                                                                    |                                |
| ユーザ名                                                                                                    |                                |
| 1                                                                                                    |                                |
| パスワード                                                                                                    |                                |
|                                                                                                    |                                |
|                                                                                                    | ログイン                           |
| Pe                                                                                                    | owered by © SECIOSS, INC.      |